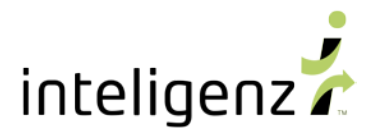

# PROVIDER PORTAL - MEMBER EVENTS – GAP STATUS FEATURE

This is a new feature, which allows users to Address Gaps in real time and remove members from Gap Opportunities for a set period of time.

### Log in to PROVIDER PORTAL

- 1. On your computer, go to <a href="https://prtl-intz.inteligenz-cloud.com">https://prtl-intz.inteligenz-cloud.com</a>
- 2. Enter your inteligenz account Username and Password
- 3. Click the green Log In button

#### You can also

- Reset your password from this same location @ <u>https://portal.inteligenz.com/Account/Reset</u>
- Register for Provider Portal from this same location @ <u>https://portal.inteligenz.com/Account/Register</u>

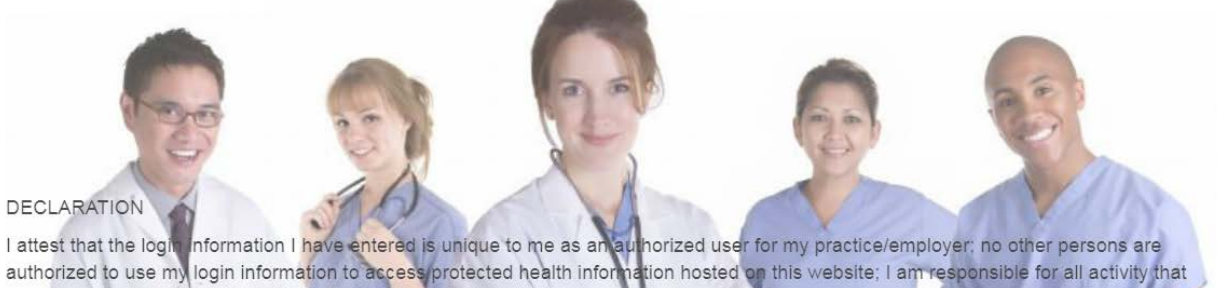

occurs while logged into this website. I understand I am authorized to view access, and use only the protected health information of those individuals who are patients of my practice/employer and which is necessary for me to perform certain job duties as permitted by the Privacy Rule of the Health Insurance Portability and Accountability Act of 1996 (HIPAA) (45 C F R 164 500 et seg.) Lagree to not request or view any protected health information

Portability and Accountability Act of 1996 (HIPAA) (45 C.F.R. 164.500 et. seq.). I agree to not request or view any protected health information I am not authorized to view, access, or use. My failure to abide by this declaration may result in civil and criminal penalties against me and my practice/employer.

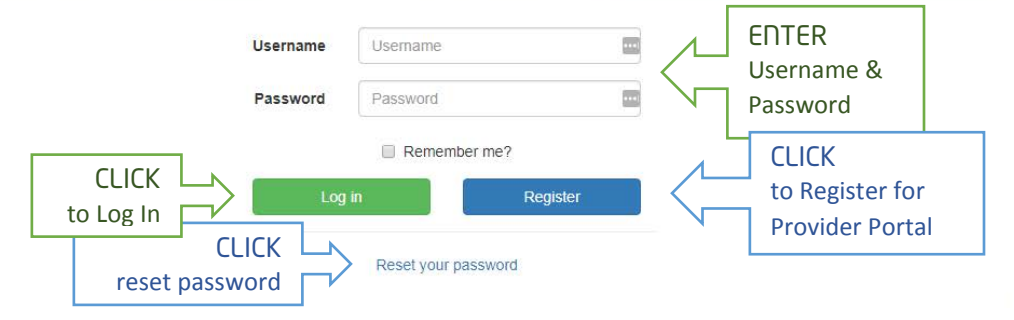

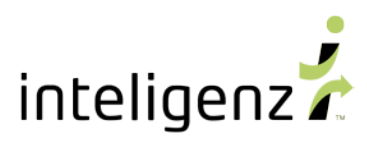

### Navigate to: PROVIDER Metrics Scorecard

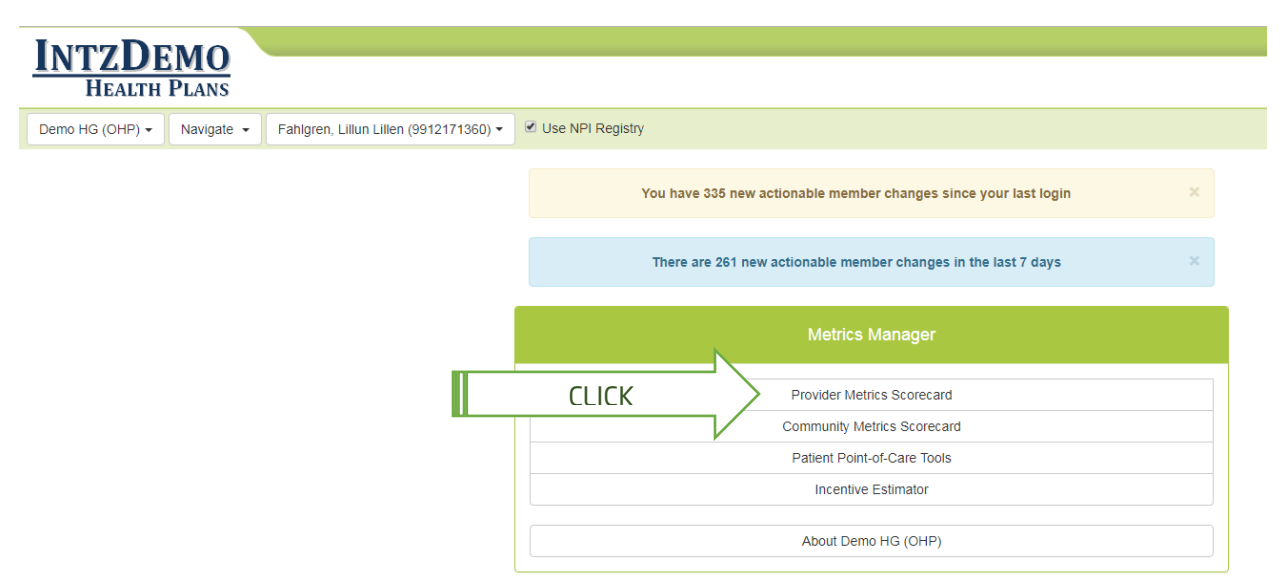

## CLICK on Gap Opportunities for any measure to view member detail and Address Gaps

| Provider Metrics Scorecard              |        |            |           |        |                    | Select A                             | Actionable Date Ran  | ge Export | 2018 -    |
|-----------------------------------------|--------|------------|-----------|--------|--------------------|--------------------------------------|----------------------|-----------|-----------|
| Measure                                 | 🖲 Num. | \rm Denom. | • Current | Target | Gap To Target      | Actionable Members<br>(8-20 to 8-27) | Gap<br>Opportunities | Addressed | Reopened  |
| Adolescent Well-Care Visits             | 33     | 148        | 22.3%     | >66.0% | 😫 65 Well-Care Vi  | 103 Members                          | 111 Members          | 0 Members | 0 Members |
| Alcohol or Other Substance Misuse (SB   | 23     | 1,067      | 2.2%      | >12.0% | ¥ 106 Screened Mem | 655 Members                          | 896 Members          | 0 Members | 0 Members |
| Ambulatory Care: Emergency Department   | 469    | 12.59      | 37.24     | <44.20 | ✓ -88 ED Visits    |                                      | 247 Members          | 0 Members | 0 Members |
| Colorectal Cancer Screening             | 109    | 303        | 36.0%     | >54.0% | 💥 55 Screenings    |                                      | 194 Members          | 0 Members | 0 Members |
| Dental Sealants                         | 12     | 112        | 10.7%     | >22.9% | 😫 14 Members With  |                                      | 96 Members           | 0 Members | 0 Members |
| Developmental Screening (0-36 months)   | 1      | 17         | 5.9%      | >74.0% | ¥ 12 Members Scre  | 16 Members                           | 15 Members           | 0 Members | 0 Members |
| Disparity: ED Utilization with Mental   | 140    | 2.09       | 66.86     | <92.90 | ✓ -55 ED Visits    | 57 Members                           | 61 Members           | 0 Members | 0 Members |
| Effective Contraceptive Use             | 119    | 321        | 37.1%     | >50.0% | 😫 42 Members With  | 175 Members                          | 194 Members          | 0 Members | 0 Members |
| 6 Follow-up After Hospitalization for M | 4      | 5          | 80.0%     | >82.7% | 😫 1 Discharges w   | 0 Members                            | 1 Members            | 0 Members | 0 Members |
| Health Assessments Within 60 Days for   | 1      | 2          | 50.0%     | >90.0% | 😫 1 Assessed Mem   | 1 Member                             | 1 Members            | 0 Members | 0 Members |

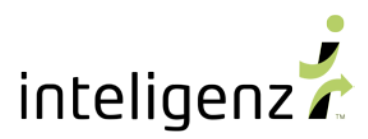

### CLICK on Address Gap button to view options

| Sho | v 10 🔻 entrie                    | s                                                                                               |             | Search:    |                 |
|-----|----------------------------------|-------------------------------------------------------------------------------------------------|-------------|------------|-----------------|
| A   | dolescent Well-C                 | Care Visits Gaps \star                                                                          | Metric Gaps | (          | Export 🕑 2018 - |
|     | Member #                         | Member Name                                                                                     |             | Click on   |                 |
| 0   | XXAA526284                       | Charles, Lillemor                                                                               |             | Addressed  | Address Gap     |
|     | Metric Ev                        | idence                                                                                          |             | Gap button | V               |
|     | Age<br>Men<br>Gap<br>Gap<br>Last | As Of 2018-12-31:19<br>mber Months: 7.87<br>0 Count: 0<br>0 Days: 0<br>1 PCP Visit Date: 2017-0 | 8-25        |            |                 |
| ٢   | XXAK810867                       | Charles, Vilhelm                                                                                |             | 2001-08-14 | Address Gap     |

- 1. CLICK on Addressed Gap button
- 2. CLICK button for event types of Appointment, Service or Referral
- 3. ENTER date of
  - a. Appointment for today or in the future
  - b. Service performed for today or in the past
  - c. Referral made for today or in the past
- 4. **ADD** comments or other useful info, e.g. name of the provider for the appointment, service or referral

| Show 10 • entries                                                                                                    | Search:                                                                                                    |                  |
|----------------------------------------------------------------------------------------------------|----------------------------------------------------------------------------------------------------|------------------|
| Adolescent Well-Care Visits Gaps 👻 Metric Gaps                                                                                                    |                                                                                                    | Export C 2018 -  |
| Member # Member Name           Member #         Member Name           XXAA526284         Charles, Lillemor           Metric Evidence         Ane As Of 2018-12-31:19 | 1. Click on<br>Addressed<br>Gap button                                                                                                    | Address Gap      |
| Member Months: 7.87<br>Gap Count: 0<br>Gap Days<br>Last PCP 2. Click on<br>XXAK810867 Chai event type                                                                | Record Event for Charles, Lillemor (XXAA526284)   Appointment scheduled  Service performed and claim has been submitted  Referral made for service | X.<br>Idress Gap |
| • XXAT801313     3. Enter date       • XXBF208359     of event type                                                                                                  | Appointment Date 08/30/2018                                                                                                    | dress Gap        |
| XXBH6C     4. Add comments     related to event     twose                                                                                                    | Comment Called patient and made appointment for this week.                                                                                         | dress Gap        |
| xxBJ80 xxBV132253 Aamo, Jadwiga Brage                                                                                                    | ок                                                                                                    | Cancel dress Gap |
| XXCD624396 Myhre, Tone                                                                                                    | 1999-07-07                                                                                                    | Address Gap      |

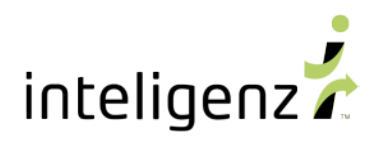

## Receive Notification of gap status successfully updated

### Continue Addressing Gaps

| Shov | v 10 🔻 entrie    | 5                        | Search:         |             | Success: Gap status updated. | × |
|------|------------------|--------------------------|-----------------|-------------|------------------------------|---|
| A    | dolescent Well-C | are Visits Gaps          | Export          | 2018 -      |                              |   |
|      | Member #         | Member Name              | DOB             |             | 4 2                          |   |
| 0    | XXBH601105       | Kaczmarek, Knútur Yvonne | 2001-11-10      | Address Gap |                              |   |
| ٢    | XXBH888641       | Salonen, Roosa Asko      | 2005-04-15      | Address Gap | Ιοτιγιστίοη                  |   |
| ٢    | XXBJ805352       | Valkama, Ylva Asko       | 1999-10-14      | Address Gap |                              |   |
|      | XXBV132253       | Ágústsson, Henryk Isabel | Continue        | Address Gap |                              |   |
|      | XXCD624396       | Ozdowski, Boye           | Addressing Gaps | Address Gap |                              |   |
| ٢    | XXCD729430       | Janosik, Ragna Isabel    | 2001-03-26      | Address Gap |                              |   |
|      |                  |                          |                 |             |                              |   |

#### **Return to Provider Metrics Scorecard**

Addressed gaps are re-opened per the below pre-defined time limits

APPOINTMENT SCHEDULED -> 90 DAYS [future]

SERVICE PERFORMED -> 45 DAYS [past]

**REFERRAL MADE** -> 90 DAYS [past]

**CLICK** on <u>Addressed or Reopened</u> for any measure to view member detail and Address Gaps

| Provider Metrics Scorecard            | Provider Metrics Scorecard |            |           |        |                    |                                      |                      |           | Select Actionable Date Range Export - 2018 - |  |  |
|---------------------------------------|----------------------------|------------|-----------|--------|--------------------|--------------------------------------|----------------------|-----------|----------------------------------------------|--|--|
| Measure                               | 🖲 Num.                     | \rm Denom. | • Current | Target | Gap To Target      | Actionable Members<br>(8-21 to 8-28) | Gap<br>Opportunities | Addressed | Reopened                                     |  |  |
| Adolescent Well-Care Visits           | 33                         | 148        | 22.3%     | >66.0% | 😫 65 Well-Care Vi  | 102 Members                          | 102 Members          | 7 Members | 2 Members                                    |  |  |
| Alcohol or Other Substance Misuse (SB | 23                         | 1,067      | 2.2%      | >12.0% | ¥ 106 Screened Mem | 655 Members                          | 896 Members          | 0 Members | 0 Members                                    |  |  |
| Ambulatory Care: Emergency Department | 469                        | 12.64      | 37.11     | <44.20 | ✓ -90 ED Visits    | 227 Members                          | 247 Members          | 0 Members | 0 Members                                    |  |  |
| Colorectal Cancer Screening           | 109                        | 303        | 36.0%     | >54.0% | 💥 55 Screenings    | Click on                             | 189 Members          | 3 Members | 2 Members                                    |  |  |
| Dental Sealants                       | 12                         | 111        | 10.8%     | >22.9% | 😫 14 Members With  |                                      | bers                 | 5 Members | 0 Members                                    |  |  |
| Developmental Screening (0-36 months) | 1                          | 17         | 5.9%      | >74.0% | ¥ 12 Members Scre  |                                      | 15 Members           | 0 Members | 0 Members                                    |  |  |
| Disparity: ED Utilization with Mental | 140                        | 2.10       | 66.64     | <92.90 | ✓ -56 ED Visits    | 57 Members                           | 61 Members           | 0 Members | 0 Members                                    |  |  |
| Effective Contraceptive Use           | 119                        | 322        | 37.0%     | >50.0% | ¥ 42 Members With  | 174 Members                          | 194 Members          | 0 Members | 0 Members                                    |  |  |
| Follow-up After Hospitalization for M | 4                          | 5          | 80.0%     | >82.7% | 😫 1 Discharges w   | 0 Members                            | 1 Members            | 0 Members | 0 Members                                    |  |  |
| Health Assessments Within 60 Days for | 1                          | 2          | 50.0%     | >90.0% | ¥ 1 Assessed Mem   | 1 Member                             | 1 Members            | 0 Members | 0 Members                                    |  |  |

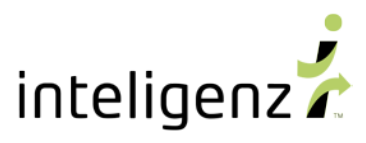

- 1. **CLICK** on event type or edit icon
- 2. CHOOSE from available options
  - a. EDIT previously entered gap status
  - b. CANCEL previously entered gap status
  - c. **DELETE** previously entered gap status
- 3. **CLICK** 'OK'

| С             | plorectal Cancer                | Screening Gaps 🗙      | Addressed Gaps | 3        |                       |   | Export C 2018 -     |
|---------------|---------------------------------|-----------------------|----------------|----------|-----------------------|---|---------------------|
|               | Member #                        | Member Name           | 1. Click on    | ров      | Status                |   | Expected Resolution |
| ٢             | XXAO756614                      | Mirowski, Inga-Lill ⊦ | event type     | >        | Appointment scheduled | ø | 2018-12-04          |
| ٢             | XXAO822421                      | Krakowski, Ale        |                | 66-11-23 | Edit Event            |   | 2018-10-05          |
| ٢             | XXAY417300                      | Westerholm, Jes Da    | inny 2. CHOOSE |          | Delete Event          |   | 2018-10-05          |
| Shov<br>Previ | ving 1 to 3 of 3 er<br>ous1Next | ntries                | option         |          | 5                     |   |                     |

| Ac   | Iolescent Well-C                                                                                         |                                                                                                    | 3                              |                                                                                                    | Export 🕑 2018 -     |
|------|----------------------------------------------------------------------------------------------------|----------------------------------------------------------------------------------------------------|--------------------------------|----------------------------------------------------------------------------------------------------|---------------------|
|      | Member #                                                                                                 | Member Name                                                                                                    | DOB                            | Status                                                                                                    | Expected Resolution |
| Show | XXBF208359<br>Metric Evi<br>Age<br>Mem<br>Gap<br>Gap<br>Last<br>Address C<br>Service perfc<br>Comment: w | Paleta, Mielikki Lillen<br>dence<br>As Of 2018-12-31:21<br>aber Months: 7.61<br>Count: 1<br>Days: 7<br>PCP Visit Date: 2012-04-19<br>Sap Ar<br>formed: give user the ab<br>to change previou<br>entered d | Edit<br>Martin<br>usly<br>lata | Service performed<br>Edit Event<br>Cancel Event<br>Delete Event<br>Record Event for Paleta, Mielikki Liller<br>Appointment scheduled<br>Service performed and clai<br>Referral made for service<br>Service Date 08/<br>Comment we |                     |

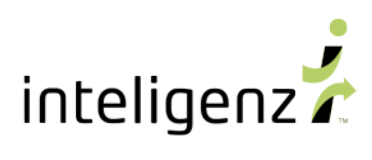

| Member #                                                         | Member Name                                                                                                    | DOB                                                                                                   | Status                                                              | Expected Resolution                                                                                                    |
|------------------------------------------------------------------|----------------------------------------------------------------------------------------------------|----------------------------------------------------------------------------------------------------|---------------------------------------------------------------------|----------------------------------------------------------------------------------------------------|
| XXAA5262<br>Metric                                               | Can<br>returns an event to f<br>Gap Opportunity                                                                                                    | cel <sup>1999-10-10</sup><br>the<br>list                                                              | Appointment scheduled<br>Edit Event<br>Cancel Event<br>Delete Event | 2018-12-04                                                                                                    |
| Ga                                                               | an Davs: 0                                                                                                    |                                                                                                    |                                                                     |                                                                                                    |
| La<br>Address                                                    | ist PCP Visit Date: 2017-08-25                                                                                                    |                                                                                                    | Cancel Event for Holmbeck, Isa<br>Canceling an event returns the g  | k (XXAA526284)<br>ap to the Gap Opportunity list but retains the info on the event.                                                        |
| La<br>Address<br>Appointme<br>Comment:                           | ist PCP Visit Date: 2017-08-25<br>• Gap Activities<br>Int scheduled: 2018-09-05; Submitted<br>Patient called and rescheduled to 9-5                                                                                                    | : 2018-08-27 by: Nikki Martin<br>5-18                                                                 | Cancel Event for Holmbeck, Isa<br>Canceling an event returns the ga | k (XXAA526284)<br>ap to the Gap Opportunity list but retains the info on the event.<br>Patient did not show up for appointment             |
| La<br>Address<br>Appointme<br>Comment:<br>Canceled:<br>Cancel Co | St PCP Visit Date: 2017-08-25<br>Gap Activities<br>ant scheduled: 2018-09-05; Submitted<br>Patient called and rescheduled to 9-5<br>ant scheduled: 2018-08-30; Submitted<br>Called patient and made appointment<br>2018-08-27 by: Nikki Martin<br>mment: Replaced by Appointment sc | : 2018-08-27 by: Nikki Martin<br>5-18<br>: 2018-08-27 by: Nikki Martin<br>t for this week.<br>heduled | Cancel Event for Holmbeck, Isa<br>Canceling an event returns the gu | k (XXAA526284)<br>ap to the Gap Opportunity list but retains the info on the event.<br>Patient did not show up for appointment<br>Click on |

| Member #                                                  | Member Name                                                                                                    | DOB                                            | Status                                                                                                    |                          | Expected Resolution                               |
|-----------------------------------------------------------|----------------------------------------------------------------------------------------------------|------------------------------------------------|----------------------------------------------------------------------------------------------------|--------------------------|---------------------------------------------------|
| XXAK81086                                                 | Holmbeck, Herkko                                                                                                    | 2001-08-22                                     | Appointment scheduled                                                                                                    | Ì                        | 2018-11-27                                        |
| XXAT801313                                                | Tarnowski, Pertti Anelise                                                                                                    | 2004-10-15                                     | Service performed                                                                                                    | 1                        | 2018-10-05                                        |
| XXBF                                                      | Delete                                                                                                    | 1997-06-05                                     | Service performed                                                                                                    | 1                        | 2018-10-07                                        |
| xxB. re                                                   | moves the information                                                                                                    | 1999-10-14                                     | Edit Event<br>Cancel Event                                                                                                    |                          | 2018-12-04                                        |
|                                                           |                                                                                                    |                                                |                                                                                                    |                          |                                                   |
| Me                                                        | for an event from the                                                                                                    |                                                | Delete Event                                                                                                    | _                        |                                                   |
| Me<br>La                                                  | for an event from the<br>patients' record                                                                                                    |                                                | Delete Event<br>Delete Event for Johansen, Zaneta Kate (;<br>Deleting an event removes the info of the ev<br>added to the wrong member). | XXBF2083<br>ent from th  | 159)<br>e member's record (e.g., when the event w |
| Mi<br>La<br>Address<br>Appointme<br>Comment               | for an event from the<br>patients' record<br>the PCP Visit Date: 2017-09-14<br>Gap Activities<br>Int scheduled: 2018-09-05, Submitted: 2018-<br>patient called and we made appointment for                       | 08-28 by: Nikki Martin<br>9-5-18               | Delete Event Delete Event for Johansen, Zaneta Kate ( Deleting an event removes the info of the ev added to the wrong member). Comment   | XXBF2083<br>ent from th  | 159)<br>e member's record (e.g., when the event w |
| Mi<br>La<br>Address<br>Appointme<br>comment:<br>XXCR62014 | for an event from the<br>patients' record<br>r PCP Visit Date: 2017-09-14<br>Gap Activities<br>It scheduled: 2018-09-05; Submitted: 2018-<br>patient called and we made appointment for<br>Callander, Max Philip | 08-28 by: Nikki Martin<br>9-5-18<br>1999-07-23 | Delete Event Delete Event for Johansen, Zaneta Kate ( Deleting an event removes the info of the ev added to the wrong member). Comment   | XXBF2083<br>ient from th | 159)<br>e member's record (e.g., when the event w |

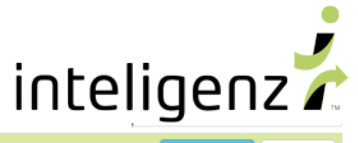

| Ad | olescent Well-Ca                                                                                                    | are Visits Gaps 👻 Addressed Gap                                                                                                    | s                                                 |                                                                                                    | Export 🕑 2018 -                                                                                           |
|----|----------------------------------------------------------------------------------------------------|----------------------------------------------------------------------------------------------------|---------------------------------------------------|----------------------------------------------------------------------------------------------------|----------------------------------------------------------------------------------------------------|
|    | Member #                                                                                                    | Member Name                                                                                                    | DOB                                               | Status                                                                                                   | Expected Resolution                                                                                       |
| ٢  | XXBF208359                                                                                                    | Johansen, Zaneta Kate                                                                                                    | 1997-06-05                                        | Service performed                                                                                        | 2018-10-08                                                                                                |
| ٢  | XXBJ805352                                                                                                    | Valkama, Ylva Asko                                                                                                    | 1999-10-14                                        | Appointment scheduled                                                                                    | 2018-12-03                                                                                                |
|    | Metric Evi<br>Age /<br>Mem<br>Gap<br>Last<br>Address G<br>Appointment<br>Comment: pp<br>Canceled: 20<br>Cancel Comr | dence As Of 2018-12-31:19 ber Months: 7.87 Count: 0 Days: 0 PCP Visit Date: 2017-09-14 Gap Activities scheduled: 2018-09-04; Submitted: 2018-08-3 scheduled patient scheduled: 2018-09-05; Submitted: 2018-08-3 titent called and we made appointment for 9-5 18-08-28 by: Nikki Martin nent: Replaced by Appointment scheduled | 28 by: Nikki Martin<br>28 by: Nikki Martin<br>-18 | Most recent<br>edit on top<br>Editing<br>An event p<br>informatio<br>entry.<br>Patient sta<br>pre-define | reserves all prior<br>n and adds a new event<br>ys in Addressed Gap list if<br>d time limits are entered. |

| A | iolescent Well-C                                                        | are Visits Gaps 🗙 Metric Gaps                                                                                                    |                      | Expo                                                                                                    | ort 🕑 2018 🗸 |
|---|-------------------------------------------------------------------------|----------------------------------------------------------------------------------------------------|----------------------|----------------------------------------------------------------------------------------------------|--------------|
|   | Member #                                                                | Member Name                                                                                                    |                      | DOB                                                                                                    |              |
| ٢ | XXDM356494                                                              | Hyland, Petrus Serafina                                                                                                    |                      | 1999-02-21                                                                                                    | Address Gap  |
|   | Metric Evi<br>Age<br>Merr<br>Gap<br>Gap                                 | dence<br>As Of 2018-12-31:19<br>ber Months: 7.87<br>Count: 0<br>Davs: 0                                                                                                    |                      | acolling                                                                                                    |              |
|   | Address C<br>Service perfo<br>Comment: so<br>Canceled: 20<br>Cancel Com | Gap Activities<br>prmed: 2018-08-14; Submitted: 2018-08-28 by: Nikki Martin<br>prvice was performed about a week ago<br>1/18-08-28 by: Nikki Martin<br>ment: this did not qualify for metrics | Ar<br>in<br>ca<br>Pa | event preserves all prior<br>formation and appends the<br>ncellation information.<br>tient returns to Gap list. | ne           |
| ٢ | XXQV923649                                                              | Hyland, Hermundur Siv                                                                                                    |                      |                                                                                                    | Address Gap  |

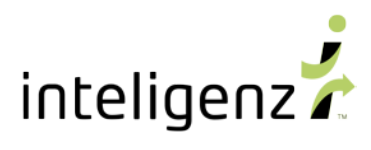

| Sho | w 10 🔻 entrie                                                              | s                                                                                                    |             |                                                                                                    | Search: k | krak            |
|-----|----------------------------------------------------------------------------|----------------------------------------------------------------------------------------------------|-------------|----------------------------------------------------------------------------------------------------|-----------|-----------------|
| C   | olorectal Cancer                                                           | Screening Gaps \star                                                                                                    | Metric Gaps |                                                                                                    |           | Export 🕑 2018 - |
|     | Member #                                                                   | Member Name                                                                                                    |             | DOB                                                                                                    |           |                 |
| •   | XXAO822421                                                                 | Krakowski, Ale                                                                                                    |             | 1966-11-23                                                                                                    |           | Address Gap     |
|     | Metric Ev<br>Age<br>Prev<br>Met<br>Address (<br>Deleted: 201<br>Delete Com | idence<br>on Dec 31: 52<br>vious Year Gaps: 0<br>vious Year Gap Days:0<br>ric Year Gap Days: 0<br>Gap Activities<br>18-08-28 by: Nikki Martin<br>ment: Wrong member |             | Deleting<br>An event removes all prior<br>information related to event<br>deleted.<br>Patient returns to Gap list. |           |                 |

### **EXPORTING** Gap Addressed information

The exported Member Gap lists now contain a summary of the most recently entered Appointment, Service or Referral

| E   | <b>5</b> • े- | T Calibri       | - Σ              | ₽<br>T            |                  |            | 20      | 18_Gaps_Adole: | cent_Well_Care_Visi | its (2).xlsx - Excel    |                  |                   | [                     | <b>z</b> –   | o x     |
|-----|---------------|-----------------|------------------|-------------------|------------------|------------|---------|----------------|---------------------|-------------------------|------------------|-------------------|-----------------------|--------------|---------|
| F   | ile Home      | Insert Pa       | age Layout       | Formulas [        | ata Review       | View       | ACRO    | ВАТ ♀Те        | ll me what you want |                         |                  |                   |                       | Nikki Martin | ₽ Share |
| СЗ  | Ŧ             | : × 🗸           | f <sub>x</sub> 4 | Adolescent Well-0 | Care Visits Gap  | List       |         |                |                     |                         |                  |                   |                       |              | ¥       |
|     | Α             | G               |                  | н                 | 1                | J          | к       | L              | м                   | N                       | 0                | Р                 | Q                     | R            | S 🔺     |
|     |               |                 |                  |                   |                  |            |         |                |                     |                         |                  |                   |                       |              |         |
| 1   |               | hts (ages 12-21 | 1) who had       | at least one wel  | -care natient    | visit. The | Numerat | or represent   | the number of a     | dolescents who received | at least one cor | norehensive well- | care natient visit. T | he Denominat | or      |
| 2   |               | iod.            | 2,               |                   | - our e parierre |            |         | or represent.  |                     |                         |                  | inprenetione inen |                       |              |         |
|     | Mombor #      | Last BCB in 1   | Voor 2019        | Age As Of         | Member           | Gap        | Gap L   | ast PCP Visit  | Gap Addressed       | Gan Status              | Submitted By     | Submitted Date    | Appointment/Re        | Expected     |         |
| 4   | Wenner #      |                 | 1641 2010        | 2018-12-3: -      | Months 🖵         | Cou 🚽      | Day: 🖵  | Date 🖵         | State 🗊             | Gap Status              | Jubiniceu iv     | Jubinitteu Date   | ferral Date 🚽         | Resoluion    | -       |
| 5   | XXCR620146    | Siudek, Sante   | eri Siriann      | e 19              | 7.87             | 0          | 0       |                | Addressed           | Referral made           | Nikki Martin     | 2018-08-28        | 2018-07-03            | 2018-10-     | 01      |
| 6   | XXBF208359    | Siudek, Sante   | eri Siriann      | 21                | 7.65             | 1          | 7       | 2012-04-19     | Addressed           | Service performed       | Nikki Martin     | 2018-08-28        | 2018-08-24            | 2018-10-     | 08      |
| 7   | XXBJ805352    | Siudek, Sante   | eri Siriann      | e 19              | 7.87             | 0          | 0       | 2017-09-14     | Addressed           | Appointment scheduled   | Nikki Martin     | 2018-08-28        | 2018-09-04            | 2018-12-     | 03      |
| 8   | XXOD660512    | Siudek, Sante   | eri Siriann      | 21                | 7.9              | 0          | 0       |                | Open                |                         |                  |                   |                       |              |         |
| 9   | XXXK787316    | Siudek, Sante   | eri Siriann      | e 19              | 7                | 1          | 27      |                | Open                |                         |                  |                   | $\sim$                |              |         |
| 10  | XXBV132253    | Siudek, Sante   | eri Sirianne     | e 19              | 7.9              | 0          | 0       | 2017-11-03     | Open                |                         |                  |                   |                       |              |         |
| 11  | XXNP188131    | Siudek, Sante   | eri Siriann      | e 12              | 7.9              | 0          | 0       |                | Open                |                         | × /              |                   |                       | •            |         |
| 12  | XXIY936275    | Siudek, Sante   | eri Sirianne     | e 14              | 7.9              | 0          | 0       |                | Open                |                         |                  |                   |                       |              |         |
| 13  | XXDN532626    | Siudek, Sante   | eri Siriann      | e 16              | 7.9              | 0          | 0       |                | Open                |                         |                  |                   |                       |              |         |
|     |               | Provider Summa  | ary Ad           | olescent Well-Car | re Gap List      | +          |         |                |                     |                         |                  |                   |                       |              | •       |
| Rea | dy            |                 |                  |                   |                  |            |         |                |                     |                         |                  |                   |                       |              | + 100%  |
|     |               |                 |                  |                   |                  |            |         |                |                     |                         | Su               | Immarii           |                       |              |         |
|     |               |                 |                  |                   |                  |            |         |                |                     |                         | 50               | inning            |                       |              |         |
|     |               |                 |                  |                   |                  |            |         |                |                     |                         | of most          | recent ev         | ents                  |              |         |
|     |               |                 |                  |                   |                  |            |         |                |                     |                         |                  |                   | 00                    |              |         |
|     |               |                 |                  |                   |                  |            |         |                |                     |                         |                  |                   |                       |              |         |
|     |               |                 |                  |                   |                  |            |         |                |                     |                         |                  |                   |                       |              |         |
|     |               |                 |                  |                   |                  |            |         |                |                     |                         |                  |                   |                       |              |         |

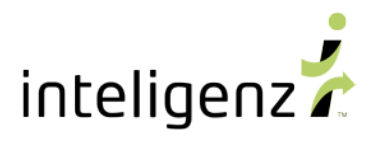

## Member Gap lists are exportable from four locations

### 1. Provider Metrics Scorecard

| Provider Metrics Scorecard            |        |          |                  |        |                    |         | Select Ac | tionable Date Ran     | ge Export        | - 2018 -             |
|---------------------------------------|--------|----------|------------------|--------|--------------------|---------|-----------|-----------------------|------------------|----------------------|
| Measure                               | O Num. | O Denom. | <b>O</b> Current | Target | Gap To Target      | 0,      | Click     | Gap     ipportunities | CSV<br>Add Pdf S | Summmary<br>summmary |
| Adolescent Well-Care Visits           | 33     | 148      | 22.3%            | >66.0% | 💥 65 Well-Care VI  | Loadin  | Member    |                       | Me Mem           | ber Gaps             |
| Alcohol or Other Substance Misuse (SB | 23     | 1,067    | 2.2%             | >12.0% | 2 106 Screened Mem | Loadin  | Gaps      | 896 Members           | 0 Me Actio       | nable Members        |
| Ambulatory Care: Emergency Department | 469    | 12.64    | 37.11            | <44.20 | ✓ -90 ED Visits    | Loadin  |           | 247 Members           | 0 Members        | 0 Members            |
| Colorectal Cancer Screening           | 109    | 303      | 36.0%            | >54.0% | 😫 55 Screenings    | Loading | 0         | 192 Members           | 0 Members        | 2 Members            |
| 0 Dental Sealants                     | 12     | 111      | 10.8%            | >22.9% | 💥 14 Members With  | Loading | 0         | 91 Members            | 5 Members        | 0 Members            |
|                                       |        |          |                  |        |                    |         |           |                       |                  |                      |

## 2. Gap Opportunities page, while Addressing Gaps

| Shov | 10 • entries     | 5                                    | Search:    |                 |  |
|------|------------------|--------------------------------------|------------|-----------------|--|
| Ad   | lolescent Well-C | are Visits Gaps 👻 Metric Gaps        |            | Export 🕑 2018 - |  |
|      | Member #         | Member Name                          | DOB        | $\land$         |  |
| ٢    | XXAA526284       | Holmbeck, Isak                       | 1999-10-10 | Address Gap     |  |
| ٩    | XXAK810867       | Holmbeck, Herkko                     | 2001-08-22 | Click ess Gap   |  |
| ٢    | XXAT801313       | Tarnowski, Pertti Anelise 2004-10-15 |            |                 |  |
|      |                  |                                      |            |                 |  |

## 3. Addressed Gaps

| Adolescent Well-Care Visits Gaps  Addressed Gaps  Export © 2018 - |            |                       |            |                       |             |          |  |  |  |
|-------------------------------------------------------------------|------------|-----------------------|------------|-----------------------|-------------|----------|--|--|--|
|                                                                   | Member #   | Member Name           | DOB        | Status                | Expected Re | solution |  |  |  |
| ٢                                                                 | XXBF208359 | Johansen, Zaneta Kate | 1997-06-05 | Service performed     | 2018-10-08  |          |  |  |  |
| ٢                                                                 | XXBJ805352 | Valkama, Ylva Asko    | 1999-10-14 | Appointment scheduled | 2018-12-03  |          |  |  |  |
| ٢                                                                 | XXCR620146 | Callander, Max Philip | 1999-07-23 | Referral made         | 2018-10-01  | CIICK    |  |  |  |
|                                                                   |            |                       |            |                       |             | export   |  |  |  |

## 4. Reopened Gaps

| Adolescent Well-Care Visits Gaps   Reopened Gaps  Export © 2018 - |            |                     |            |                   |              |         |  |  |  |
|-------------------------------------------------------------------|------------|---------------------|------------|-------------------|--------------|---------|--|--|--|
|                                                                   | Member #   | Member Name         | DOB        | Status            | Expected Res | olution |  |  |  |
| ٢                                                                 | XXPR262171 | Boehmer, Sampo Lola | 2005-02-01 | Service performed | 2018-08-16   |         |  |  |  |
| ٢                                                                 | XXZA188922 | Hultin, Tue         | 1998-02-08 | Referral made     | 2018-08-28   | Click   |  |  |  |
|                                                                   |            |                     |            |                   |              | export  |  |  |  |